# 【排出事業者向け】

## 電子マニフェストシステム 再資源化等の情報 操作マニュアル

暫定版 Ver.1.0

自然にやさしいネットワーク

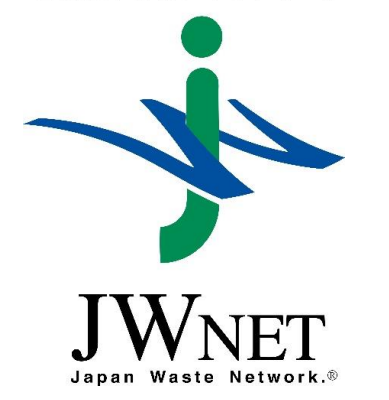

公益財団法人 日本産業廃棄物処理振興センター

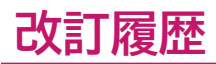

| 更新日時       | バージョン       | 内容   |
|------------|-------------|------|
| 2025/05/02 | 暫定版 Ver.1.0 | 新規作成 |

| 1 | <ul> <li>. 再資源化等の情報の照会・・・・・・・・・・・・・・・・・・・・・・・・・・・・・・・・・・・・</li></ul> | <b>P.4</b> |
|---|----------------------------------------------------------------------|------------|
|   | 再資源化等の情報の照会・・・・・・・・・・・・・・・・・・・・・・・・・・・・・・・・・・・・                      | P.5        |
|   | 再資源化等の情報の保存・・・・・・・・・・・・・・・・・・・・・・・・・・・・・・・・・・・・                      | P.8        |
| 2 | 2. 修正・取消通知(登録):「再資源化等の情報修正完了通知」・・・・・・・・・・・・・・・・・・・・・・・・・・・・・・・・・・・・  | <b>P.9</b> |

# 1. 再資源化等の情報の照会

- 2027年3月末までは処分業者の準備期間として、再資源化等の情報は 任意入力項目となります。
- 処分業者が再資源化等の情報を入力している場合に限り照会が可能となります。

## 1. 再資源化等の情報の照会

このメニューでは再資源化等の情報が報告済みのマニフェストの登録内容・報告内容の確認、 マニフェスト情報(再資源化等の情報を含む)の保存ができます。

#### 再資源化等の情報の照会

| 電子マニフェス<br>ver 5.7.05 | <b>〜システム(排出</b> 事      | 厚業者)                                 | 'n                               | Ⅰ入者番号:1103163 加入者名称:受入環境排出19 | ヘルプ 閉じる<br>ログイン時刻:2025/04/21 18:51:21 |
|-----------------------|------------------------|--------------------------------------|----------------------------------|------------------------------|---------------------------------------|
| רב⊐א                  | 再資源化等の情報の              | D照会                                  |                                  |                              |                                       |
| マニフェスト                | 検索条件                   |                                      |                                  |                              |                                       |
| 現場登録支援機能              |                        | ○ 範囲指定 (                             | ~                                |                              |                                       |
| 再資源化等の情報              | マニフェスト番号 ⑧ 指           | 錠なし ○番号指定                            |                                  |                              | <b>2</b>                              |
| 再資源化等の情報の 照会          | 連絡番号                   |                                      |                                  |                              |                                       |
| 通知情報                  |                        | 後録日 ○ 引渡し <mark>日 ○ 処分終了日 ○ 聶</mark> | 最終処分終了日(2025/04/21)~(2025/04/21) |                              |                                       |
| マニフェスト修正・取            | パーキ業場                  | 未日()                                 |                                  |                              |                                       |
| に関する連絡<br>基本設定        | ) <sub>発</sub> 棄物の種類 N | lo. 削除 大 中                           | ■ 再資源化等の情報の                      | 昭会では、 廃棄物の                   | <u>追加</u><br>種類                       |
| 環境設定                  | 処理後物の活物                |                                      | 机分级了日,是级加4                       |                              | 追加                                    |
| 契約情報照会                | 処理後初の権利                | lo. 削除 種別 大                          |                                  |                              | 種類                                    |
|                       |                        |                                      | (                                |                              | 検索                                    |
|                       |                        |                                      |                                  |                              | <u> </u>                              |

#### 操作手順

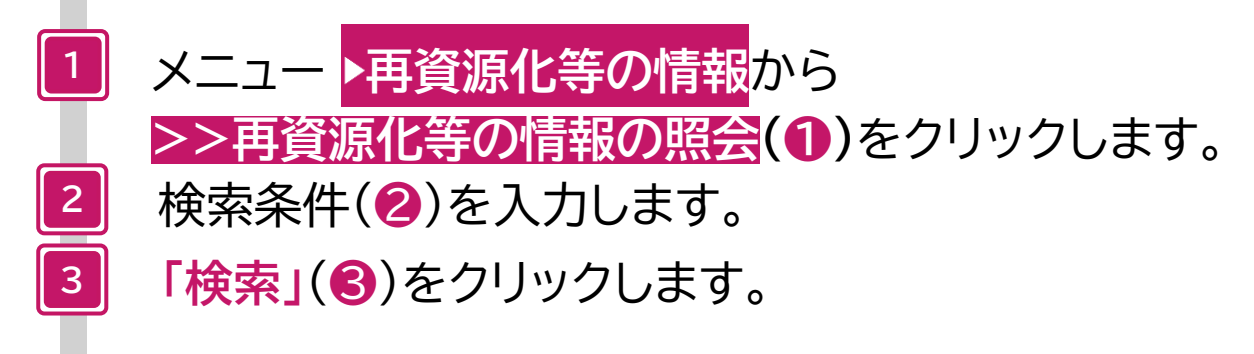

| 再資  | 再資源化等の情報の照会一覧                                    |                    |       |       |                |            |               |             |             |             |        |           |  |  |  |
|-----|--------------------------------------------------|--------------------|-------|-------|----------------|------------|---------------|-------------|-------------|-------------|--------|-----------|--|--|--|
| •   | I/1ページ     I/1ページを     500件     表示     (合計件数:6件) |                    |       |       |                |            |               |             |             |             |        |           |  |  |  |
| 照会編 | 課一覧                                              |                    |       |       |                |            |               |             |             |             |        |           |  |  |  |
| No. | 一括選択                                             | ▲ マニフェスト番号 ▼       | 連絡番号1 | 連絡番号2 | 連絡番号3          | ▲ 引渡し日 ▼   | 廃棄物の大分類名称     | 廃棄物の種類      | 排出事業場       | 基準重量        |        | 処分業者      |  |  |  |
| 1   |                                                  | <u>12552479432</u> |       |       |                | 2024/10/01 | 管理型混合廃棄物      | 管理型混合廃棄物    | JWセンター上野工場  | 100.000 k g | 株式会社会  | 受入環境/     |  |  |  |
| 2   |                                                  | <u>12552515905</u> |       |       |                | 2025/02/21 | 廃プラスチック類      | 廃プラスチック数    | 夏 東京リンゴハウス  | 210.000 k g | 株式会社」  | W処分       |  |  |  |
| 3   |                                                  | <u>12552515994</u> |       |       |                | 2025/02/25 | 廃プラスチック類      | 廃プラスチック類    | 夏 東京リンゴハウス  | 120.000 k g | 株式会社」  | ₩処分       |  |  |  |
| 4   |                                                  | <u>12552516074</u> |       |       |                | 2025/02/25 | 廃プラスチック類      | 廃プラスチック数    | 夏 東京リンゴハウス  | 100.000 k g | 株式会社」  | W処分       |  |  |  |
| 5   |                                                  | <u>12552516119</u> |       |       |                | 2025/02/25 | 廃プラスチック類      | 廃プラスチック類    | § 東京リンゴハウス  | 100.000 k g | 株式会社」  | W処分       |  |  |  |
| 6   |                                                  | <u>12552518908</u> |       |       |                | 2024/04/10 | 燃え殻           | 燃え殻         | JWセンター上野工場  | 342.000 k g | 株式会社」  | W処分       |  |  |  |
| 《 戻 | ือ                                               |                    |       | 4     |                |            |               |             |             |             | CSV    | 保存        |  |  |  |
|     |                                                  |                    |       |       | //             |            |               |             |             |             |        |           |  |  |  |
|     |                                                  |                    |       |       | 匹子             | 分事業場名称1    | 処分方法1         | 処分量1        | 処理後物の大分類名称1 | 処理後物の       | 種類1    | 処理後物の量    |  |  |  |
|     |                                                  |                    |       |       |                |            | <b>去</b> #549 | 400.0001    |             |             |        | 40,000 1  |  |  |  |
|     |                                                  |                    |       |       |                | くト処分場      | 方 乾燥          | 100.000 k g | 汚泥(泥状のもの)   | 水分10%       | (      | 10.000 k  |  |  |  |
|     |                                                  |                    |       |       | // <u>13</u>   | 野第一処分場     | 破砕/選別         | 168.000 k g | その他製品原料     | ボリ塩化ビニノ     | レ(PVC) | 168.000 k |  |  |  |
|     |                                                  |                    |       |       | 上5             | 野第一処分場     | 破砕            | 120.000 k g | その他製品原料     | ポリ塩化ビニル     | レ(PVC) | 120.000 k |  |  |  |
|     |                                                  |                    |       |       | 上野             | 野第一処分場     | 破砕/選別/圧縮・減容   | 80.000 k g  | その他製品原料     | ポリエチレン      | (PE)   | 80.000 k  |  |  |  |
|     |                                                  |                    |       |       | \\ <u>+</u> \$ | 野第一処分場     | 破砕            | 100.000 k g | 建設資材又はその原材料 | 分別土砂        |        | 100.000 k |  |  |  |

マニフェスト情報と再資源化等の情報が表示されます。

4 [マニフェスト番号](4)をクリックします。

| 再資           | 源化等の      | 情報詳細                                          |                         |              |                             |             |                                        |                 |            |             |             |            |            |                                 |       |
|--------------|-----------|-----------------------------------------------|-------------------------|--------------|-----------------------------|-------------|----------------------------------------|-----------------|------------|-------------|-------------|------------|------------|---------------------------------|-------|
|              |           |                                               |                         |              |                             |             |                                        |                 |            |             |             |            |            |                                 |       |
| マニフ          | ェスト情報     |                                               |                         |              |                             |             |                                        |                 |            |             |             |            |            |                                 |       |
| マニフ          | エスト番号     | 125525160                                     | 74                      |              | 引渡し日                        | 2025年02月25  | 日                                      |                 | 引渡し担当者     | 引渡四郎        |             | 連絡番号       | <b>}1</b>  |                                 |       |
| 排出事          | 業者        | 受入環境排出                                        | 19                      |              |                             |             |                                        |                 |            |             |             | 連絡番号       | <b></b> ]2 |                                 |       |
| 排出事          | 業場        | 東京リンゴハ                                        | ウス                      |              |                             |             |                                        |                 |            |             |             | 連絡番号       | <b>∃</b> 3 |                                 |       |
| 廃棄物          | の種類       | 廃プラスチッ                                        | ク類                      |              |                             |             |                                        |                 | 大分類名称      | 廃プラスチック     | "類          |            |            |                                 |       |
| 廃棄物          | の名称       |                                               |                         |              |                             |             |                                        |                 | 廃棄物の数量     | 100.000 k g |             | 荷姿/装       | 效量         | 袋 /                             |       |
| 放射性          | 物質        | 放射性物質対                                        | 象外                      |              |                             |             |                                        |                 |            |             |             |            |            |                                 |       |
| 数量確          | 定者        | 処分業者                                          |                         |              |                             |             |                                        |                 |            |             |             |            |            |                                 |       |
| 有害物          | 質         |                                               |                         |              |                             |             |                                        |                 |            |             |             |            |            |                                 |       |
| 収集運          | 般業者       | 株式会社受入                                        | 、環境収運219                |              |                             |             |                                        |                 |            |             |             |            |            |                                 |       |
| 運搬終          | 了日        | 2025年02月                                      | 25日                     |              | 運搬担当者                       | 運搬五郎        |                                        |                 | 運搬方法       |             |             |            |            |                                 |       |
| 処分業          | 者         | 株式会社JWy                                       | 処分                      |              |                             |             |                                        |                 |            |             |             |            |            |                                 |       |
| 処分事          | 業場        | 上野第一処分                                        | 場                       |              |                             |             |                                        |                 | 処分方法(排出)   | )           |             |            |            |                                 |       |
|              |           |                                               |                         |              |                             |             |                                        |                 |            |             |             |            |            |                                 |       |
| 排出事          | 業者備考      |                                               |                         |              |                             |             |                                        |                 |            |             |             |            |            |                                 |       |
|              |           |                                               |                         |              |                             |             |                                        |                 |            |             |             |            |            |                                 |       |
| 報告区          | 分         | 処分(中間)+:                                      | 最終                      |              | 処分終了日                       | 2025年04月09  | 日                                      |                 | 処分担当者      | 処分九郎        |             |            |            |                                 |       |
| 廃棄物          | 受領日       |                                               |                         |              | 受入量                         | 100.000 k g |                                        |                 |            |             |             |            |            |                                 |       |
|              |           |                                               |                         |              |                             |             |                                        |                 |            |             |             |            |            |                                 |       |
| 基準重          | 量情報       |                                               |                         |              |                             |             |                                        |                 |            |             |             |            |            |                                 |       |
| 排出事          | 業者入力      |                                               | 運搬業者入力                  | 5            | 処分終了報告時に入力                  |             | 基準重量                                   |                 |            |             |             |            |            |                                 |       |
|              | 廃棄物の数     | 2010年1月11日1日11日1日11日11日11日11日11日11日11日11日11日1 | 運搬                      | 量            | 受入量                         |             |                                        |                 |            |             |             |            |            |                                 |       |
| 0            |           | 100.000 k g                                   | 0                       |              | 10                          | ).000 k g   | 100.000 k g                            |                 |            |             |             |            |            |                                 |       |
| 甘油美自         | リーキテナわて   |                                               | 准希母】 カ棚でエー              | いわされている物料    | ■≫が反映→わます                   | _           |                                        |                 |            |             |             |            |            |                                 |       |
| 密华里里<br>※単位+ |           |                                               | 8年里里八川順でデュ<br>たけ個・公の坦今け | 「古資源ル築情報の    | ■ベルル(KC1により。<br>)まテ単位、舌号協管係 | 教設定」で設定された  | 協管係物を適用」 て重号7                          | まティブハキオ         |            |             |             |            |            |                                 |       |
| ※中位/3        | 日里 (1113、 | 991901 80                                     |                         | 「母員/你16号 時報の | 2011年111-111年東漢算师           |             | 1英算体験を通用して重重で                          | -12/10/00/08/98 |            |             |             |            |            |                                 |       |
| <b>五</b> 咨酒  | 化等の情報一    | 監                                             |                         |              |                             |             |                                        |                 |            |             |             |            |            |                                 |       |
| No           | マーフェスト    |                                               | 机分学者名称                  | 机分事業提名称      | 5 所在地                       | 処理前廃棄物の     | 机分方法                                   | 主たる処分方法         | - 机分方法     | 処理後物の       | 処理後物の種類     | 処理後物の量     | 是終机分       | 是終机分                            | 備之    |
|              | 区分        | (下6桁)                                         | ~~~~                    | ~~~~~~~~~~   |                             | 種類          | ~~~~~~~~~~~~~~~~~~~~~~~~~~~~~~~~~~~~~~ | 2.00.000        | ごとの量       | 大分類名称       |             | ~          | 終了報告       | 終了日                             |       |
| 1            | 1次        | 153502                                        | 株式会社JW処分                | 上野第一処分場      | 東京都台東区上野                    |             | 破砕/選別/圧縮・減容                            | 圧縮・減容           | 80.000 k g | その他製品原料     | ポリエチレン (PE) | 80.000 k g |            |                                 |       |
| 2            | 1次        | 153502                                        | 株式会社JW処分                | 上野第一処分場      | 東京都台東区上野                    |             | 破砕/選別                                  | 破砕              | 20.000 k g | 廃プラスチック類    | 廃プラスチック類    | 20.000 k g |            |                                 |       |
| 3            | 2次        | 000001                                        | A株式会社                   | A焼却場         | 東京都台東区上野                    | 廃プラスチック類    | 焼却                                     | 焼却              | 20.000 k g | 燃え殻         | 燃え殻         | 2.000 k g  |            |                                 |       |
| 4            | 3次        | 000002                                        | B株式会社                   | B管理型埋立処分     | 場東京都台東区上野                   | 燃え殻         | 管理型埋立処分                                | 管理型埋立処分         | 2.000 k g  | 燃え殻         | 燃え殻         | 2.000 k g  | <b>V</b>   | 2025年04月16日                     |       |
|              |           |                                               |                         |              |                             |             |                                        |                 |            |             |             |            |            | Ē                               | ສບລ   |
|              |           |                                               |                         |              |                             |             |                                        |                 |            |             |             |            |            | ▲ ^ <sup>0</sup> = <sup>3</sup> | 25.NJ |
|              |           |                                               |                         |              |                             |             |                                        |                 |            |             |             |            |            | <u>_/\</u> _;                   | 21922 |

完了

マニフェスト情報と再資源化等の情報の詳細が表示されます。

#### 再資源化等の情報の保存

| 再資     | 再資源化等の情報の照会一覧                                     |                    |       |       |       |            |           |          |            |             |                 |  |  |  |
|--------|---------------------------------------------------|--------------------|-------|-------|-------|------------|-----------|----------|------------|-------------|-----------------|--|--|--|
| •      | I / 1ページ     ページを     500件     表示     (合計件数: 6 件) |                    |       |       |       |            |           |          |            |             |                 |  |  |  |
| 照会結果一覧 |                                                   |                    |       |       |       |            |           |          |            |             |                 |  |  |  |
| No.    | 一括選択                                              | ▲ マニフェスト番号 ▼       | 連絡番号1 | 連絡番号2 | 連絡番号3 | ▲ 引渡し日 ▼   | 廃棄物の大分類名称 | 廃棄物の種類   | 排出事業場      | 基準重量        | 処分業者            |  |  |  |
| 1      |                                                   | 12552479432        |       |       |       | 2024/10/01 | 管理型混合廃棄物  | 管理型混合廃棄物 | JWセンター上野工場 | 100.000 k g | 株式会社受入環境处       |  |  |  |
| 2      |                                                   | <u>12552515905</u> |       |       |       | 2025/02/21 | 廃プラスチック類  | 廃プラスチック類 | 東京リンゴハウス   | 210.000 k g | 株式会社JW処分        |  |  |  |
| 3      |                                                   | <u>12552515994</u> |       |       |       | 2025/02/25 | 廃プラスチック類  | 廃プラスチック類 | 東京リンゴハウス   | 120.000 k g | 株式会社JW処分        |  |  |  |
| 4      |                                                   | <u>12552516074</u> |       |       |       | 2025/02/25 | 廃プラスチック類  | 廃プラスチック類 | 東京リンゴハウス   | 100.000 k g | 株式会社JW処分        |  |  |  |
| 5      |                                                   | <u>12552516119</u> |       |       |       | 2025/02/25 | 廃プラスチック類  | 廃プラスチック類 | 東京リンゴハウス   | 100.000 k g | 株式会社JW処分        |  |  |  |
| 6      |                                                   | <u>12552518908</u> |       |       |       | 2024/04/10 | 燃え殻       | 燃え殻      | JWセンター上野工場 | 342.000 k g | 株式会社JW処分        |  |  |  |
| 5 >    | <b>E</b> S .                                      |                    |       |       |       |            |           |          |            |             | CSV保存           |  |  |  |
|        |                                                   | ~ Q <b>1</b>       |       |       |       |            |           |          |            |             | <u>▲ページトッ</u> プ |  |  |  |
|        |                                                   |                    |       |       |       |            |           |          |            |             |                 |  |  |  |
|        | 10/                                               | - WIII             |       |       |       |            |           |          |            |             | - ČQ 🖌          |  |  |  |
|        | <b>探作</b> 于                                       | =順                 |       |       |       |            |           |          |            |             |                 |  |  |  |

#### 操作手順

再資源化等の情報照会一覧から、

保存したいマニフェストの「選択」欄(①)にチェックを入れます。

- 「CSV保存」(2)をクリックします。 2
- CSVデータがダウンロードされます。 完了

「ファイルを開く」をクリックすると、Excelで表示されます。

※パソコン側のデータ保存設定に従って、任意の場所に保存してください。

#### CSVレイアウトについて

CSVレイアウトについては、「JWNETホームページ」を参考にしてください。 https://www.jwnet.or.jp/jwnet/manual/guide/data/index.html

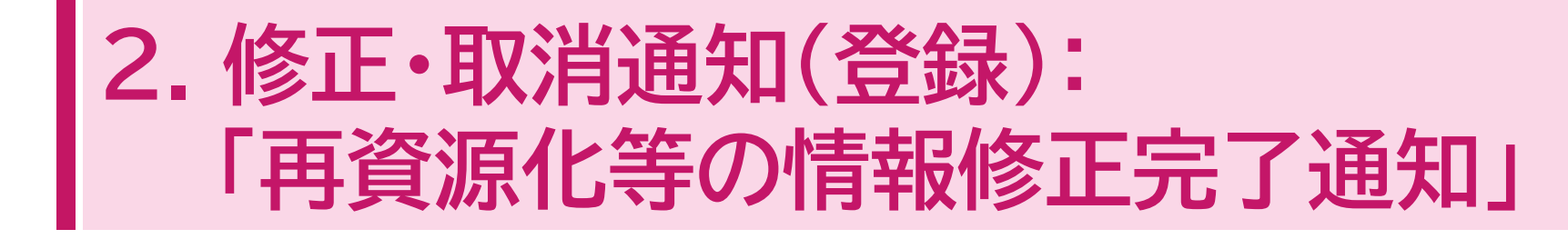

### 2. 修正・取消通知(登録):「再資源化等の情報修正完了通知」

#### このメニューではマニフェストの操作に関する通知を確認することができます。 2025年5月6日より、**[再資源化等の情報修正完了通知]**が追加されました。

| 電子マニフェス                                                               | <b>ストシステム(排出事業者)</b>                                                                                                    |                                                 |                             | に<br>1 単語 - 100/2 に<br>1 単合体 - 近日 二の時間 - 0 | ヘルプ<br>閉じる<br>たく) 時付 + 2005 /04/21 10/55 /52 |
|-----------------------------------------------------------------------|----------------------------------------------------------------------------------------------------|-------------------------------------------------|-----------------------------|--------------------------------------------|----------------------------------------------|
| Ver 5.7.05                                                            | 修正・取消通知(登録)                                                                                                    |                                                 |                             | 加入日南方,1103103 加入日石桥,文入英党组织19 日             | 24 2時間: 2023/04/21 19:30:32                  |
| マニフェスト<br>現場登録支援機能<br>再資源化等の情報<br>通知情報<br>重要な通知(登録) →<br>お知らせ通知(登録) → | <ul> <li>・マニフェスト(登録・報告、修正・恥)</li> <li>・重要な通知は1年間、その他の通知は3</li> <li>・通知確認後、通知を取消(通知一覧か)</li> <li>通知情報検索</li> <li>通知目報</li> <li>通知目</li> <li>2025/03/21</li> </ul> | 肖 等)の操作に関<br>0日間表示されます<br>ら削除)することが<br>)~(2025/ | する通知が表示され<br>できます。<br>04/21 |                                            |                                              |
| 修正·取消通知(登                                                             | <b>海伽信和一</b> 能                                                                                                    |                                                 |                             |                                            | 明细结起左主王                                      |
| 録) '                                                                  | 地和消報 見<br>修正要誌通知(際録)                                                                                                    | Silt P                                          | 通知コード                       | 通知の孫頫と                                     | 明和1日報名表示                                     |
| マニフェスト修正・取消                                                           | 「要:承認・否認」                                                                                                    |                                                 | 110                         | 運搬終了報告修正要請通知                               | 0件                                           |
| に関する連絡                                                                |                                                                                                    | 0                                               | 118                         | 処分終了報告修正要請通知                               | 1件                                           |
| 基本設定                                                                  | 7月7月7月1日(2月19月1日)(1995年)                                                                                                    | 0                                               | 113                         | 運搬終了報告取消要請通知                               | 0/#                                          |
| 環境設定                                                                  | 要:承認·否認]                                                                                                    | 0                                               | 121                         | 処分終了報告取消要請通知                               | の件                                           |
|                                                                       |                                                                                                    | 0                                               | 104                         | マニフェスト情報修正完了通知                             | 0/#                                          |
| 美利用報照会                                                                |                                                                                                    | 0                                               | 105                         | マーノエスト情報修正安請無別通知<br>酒能約7個生体で二字ブ通知          | 0/#                                          |
|                                                                       | その他の修正の通知(登録)                                                                                                    | Ő                                               | 111                         | 運搬終了報告修正先了 過Au<br>運搬終了報告修下要請無効通知           | 1/4                                          |
|                                                                       |                                                                                                    | 0                                               | 119                         |                                            | 0(#                                          |
|                                                                       |                                                                                                    | 0                                               | 120                         | 処分終了報告修正要請無効通知                             | 0件                                           |
|                                                                       |                                                                                                    | 0                                               | 142                         | 再資源化等の情報修正完了通知                             | 1/牛                                          |
|                                                                       |                                                                                                    | 0                                               | 107                         | マニフェスト情報取消完了通知                             | 0件                                           |
|                                                                       |                                                                                                    | 0                                               | 108                         |                                            | 0/#                                          |
|                                                                       | その他の取消の通知(登録)                                                                                                    | 0                                               | 114                         | 連続終う報告収得売り通知<br>運搬終了解生動当要請無効満加             | 0/+                                          |
|                                                                       | (1)1004(1)00通利(主新)                                                                                                    | 0                                               |                             | 如分終了報告取消完了通知                               | 0(#                                          |
|                                                                       |                                                                                                    | 0                                               |                             | 処分終了報告取消要請無効通知                             | 1/牛                                          |
| 操作手順                                                                  |                                                                                                    | 0                                               |                             | 最終処分終了報告取消完了通知                             | 0件                                           |
| 1                                                                     | メニュー <mark>▶</mark> 通<br>>>修正・取                                                                                                    | 節<br>約<br>消<br>通<br>第                           | 報 <mark>か</mark><br>印(登     | ら<br>録】(1)をクリックします。                        |                                              |
| 2                                                                     | [通知日](2                                                                                                    | )にて                                             | て期間                         | 見を設定します。                                   |                                              |
| 3                                                                     | 「検索」(3)                                                                                                    | をクリ                                             | リックロ                        | します。                                       |                                              |
| 4                                                                     | [再資源化等                                                                                                    | の情                                              | 報修                          | 正完了通知]を「選択」(4)します。                         |                                              |
| 5                                                                     | 「明細情報を                                                                                                    | 表示                                              | <b>](6</b> )                | )をクリックします。                                 |                                              |

| 再資                                                                                                    | 再資源化等の情報修正完了通知 |                     |                    |       |       |       |            |          |     |      |               |  |  |  |
|----------------------------------------------------------------------------------------------------|----------------|---------------------|--------------------|-------|-------|-------|------------|----------|-----|------|---------------|--|--|--|
| I/1ページ     I/1ページ     Image: Control of the second second seco |                |                     |                    |       |       |       |            |          |     |      |               |  |  |  |
| 通知                                                                                                    | 通知一覧           |                     |                    |       |       |       |            |          |     |      |               |  |  |  |
| No.                                                                                                    | 取消             | 通知日時                | マニフェスト番号           | 連絡番号1 | 連絡番号2 | 連絡番号3 | 引渡し日       | 排出事業場の名称 | 終了日 | 区間番号 | 通知備考          |  |  |  |
|                                                                                                    |                |                     |                    |       |       |       |            |          |     |      |               |  |  |  |
| 1                                                                                                    |                | 2025/04/17 18:41:52 | <u>12552516119</u> |       |       |       | 2025/02/25 | 東京リンゴハウス |     |      |               |  |  |  |
| ( 戻                                                                                                    | ( 戻る)          |                     |                    |       |       |       |            |          |     |      |               |  |  |  |
|                                                                                                    |                |                     |                    |       |       |       |            |          |     |      | <u>ページトップ</u> |  |  |  |

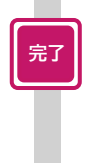

再資源化等の情報修正完了通知一覧が表示されます。 [マニフェスト番号]をクリックするとマニフェスト情報詳細が 確認できます。

#### 補足

- 再資源化等の情報の修正では、排出事業者の「承認」は不要です。処分業者 が行った再資源化等の情報の修正は即座に反映されます。
- マニフェスト番号をクリックしても、再資源化等の情報は表示されません。当該マニフェストの再資源化等の情報を確認するためには、メニュー
   ・再資源 化等の情報から>>再資源化等の情報の照会をクリックし、マニフェスト番号を入力して検索ください。